mnet occitanie

**INTERCONNEXION PRONOTE** 

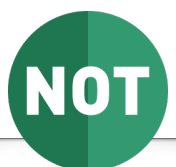

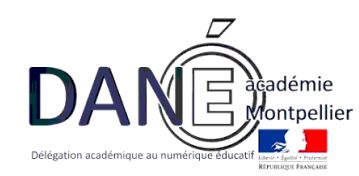

## **Description du service**

Ce service a pour objectif de permettre l'accès à Pronote :

- · depuis mon ent Occitanie sans que les utilisateurs aient à se réauthentifier
- directement en accédant à l'url du serveur et en utilisant les identifiants actuellement en service pour accéder à mon ent Occitanie (ATEN pour les élèves et parents, ARENA pour les personnels EN)

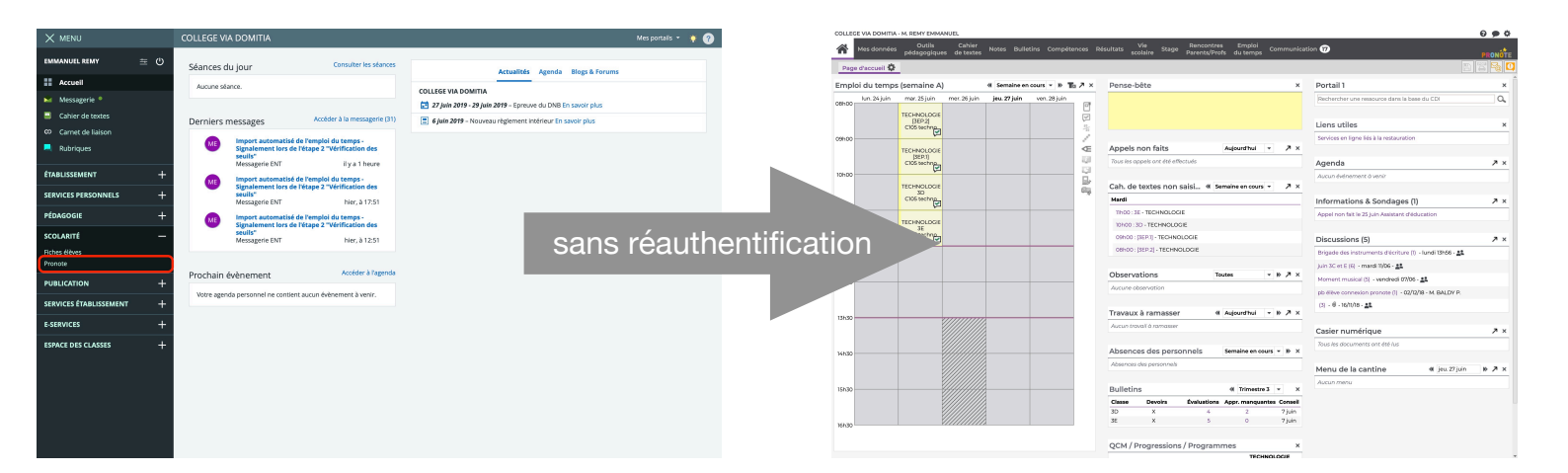

## Précision importante

La mise en oeuvre de la seconde partie de ce tutoriel « casse » l'interconnexion pré-existante éventuelle entre l'ENT-LR précédent et votre serveur Pronote. L'accès depuis l'ENT-LR à Pronote amènera donc les utilisateurs à se réauthentifier sur mon ent Occitanie. Aussi est-il préférable d'attendre la pré-rentrée avant la mise en oeuvre de cette

seconde partie.

La connexion depuis un client pronote s'effectue toujours avec les identifiants spécifiques à Pronote et n'est pas impactée par la mise en oeuvre de ce tutoriel.

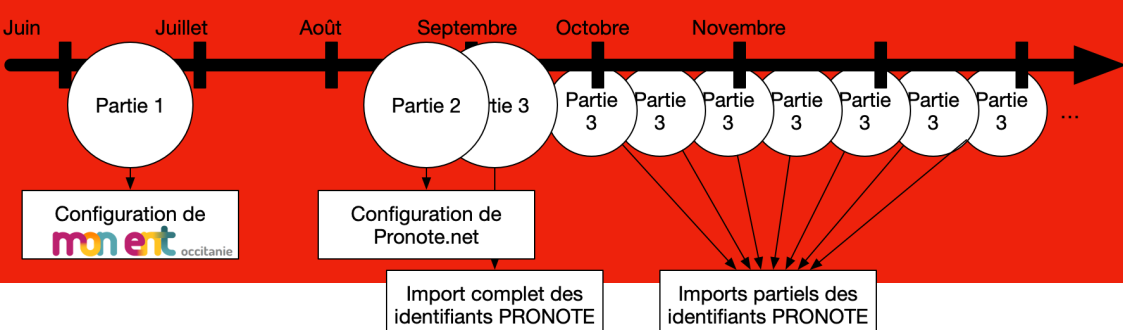

## Eléments nécessaires à la configuration

- Disposer d'un accès admin à l'ENT (parties 1 et 3)
- Disposer d'un accès admin à pronote.net (Partie 2)
- Disposer d'un accès admin à Pronote (Partie 3)

## Partie 1 : configuration de met occitanie

Avec un compte admin, menu Administration/Liste des services, cliquer sur le bouton « Nouveau service » COLLEGE VIA DOMITIA X MENU Mes portails 👻 🌞 🥐 Vous êtes ici : Gestion portail > Services > Liste des services Administration Remy DANE 主心 Services Nouveau serv Accuei Liste des services Gestion des regroupe Intitulé Type SSO Interne Actions Anonyme Création du Importer les identifiants Pronote Exporter vers e-sidoc 1 0 × Pas de SSO ou SSO Standard Messagerie 📍 Accolad service Quotas Administration Pas de SSO ou SSO Standard х Cahier de textes Paramètres établissements Agenda personnel Pas de SSO ou SSO Standard х Page d'accueil Aide en ligne Pas de SSO ou SSO Standard х Traces Annuaire Pas de SSO ou SSO Standard x Indicateurs Rubriques Accès portail Cahier de textes Pas de SSO ou SSO Standard x Carnet de liaison Pas de SSO ou SSO Standard х 🏟 Administration 

Dans le formulaire définissez :

| Configuration<br>du service | <ul> <li>Data le formatiale definitate definitate.</li> <li>Is Type de SSO : SSO Pronote avec CAS</li> <li>I'url d'accès à votre serveur pronote</li> <li>Pas de saisie dans Type Xiti (catégorie pour les statistiques nationales)</li> <li>Le regroupement : de préférence « Scolarité » afin qu'élèves et parents localisent toujours ce serv<br/>au même endroit (cas des parents ayant plusieurs enfants dans différents établissements p<br/>exemple)</li> <li>I'activation du bloc Pronote (un bloc qui s'affiche en page d'accueil des élèves et parents)</li> <li>Ia version de votre serveur Pronote</li> <li>L'url CAS de pronote.net (la même que l'url de pronote avec ajout de /**)</li> </ul> Informations générales <ul> <li>Accès population</li> <li>Accès utilisateur</li> </ul> Paramètres techniques <ul> <li>Code</li> <li>USER_1</li> <li>Type Xiti</li> <li>Indéfinit(e)</li> <li>Regroupement :</li> <li>Scolarité</li> <li>Configuration du bloc PRONOTE</li> </ul> Afficher le bloc <ul> <li>@ Afficher le bloc PRONOTE</li> <li>Afficher le bloc PRONOTE</li> <li>URL CAS de PRONOTE.</li> </ul> Out <ul> <li>Prenetes d'affichage</li> <li>Sarvices d'affichage</li> <li>Sarvices d'affiche des la barre des</li> <li>Out</li> <li>services anonyme</li> </ul> | /ice<br>par |
|-----------------------------|----------------------------------------------------------------------------------------------------|-------------|
|                             | * : champ obligatoire                                                                                                    |             |
|                             |                                                                                                    |             |
|                             | <ul> <li>• « Accès au service » pour la liste déroulante rôle.</li> <li>• Etablissement(s) du site courant pour la cible</li> <li>• « Elève » pour le profil</li> <li>puis cliquez sur le bouton « Ajouter les accès »</li> <li>Répétez cette opération pour les profils Parent, Enseignant, Non enseignant et autre afin d'obtenir un affichage similaire à celui ci-dessous.</li> <li>Validez en cliquant sur la bouton « Valider ».</li> </ul>                                                                                                    |             |
|                             | Informations générales Accès population Accès utilisateur                                                                                                    |             |
|                             | [_]Ajouter des accès                                                                                                    |             |
| Définition des<br>accès     | Rôle ?       (Accès au service >)         Cible       • Établissement(s) du site courant<br>Liste personnalisée d'établissements<br>Liste de groupes<br>Tout l'ENT         • Output       • Output                                                                                                    |             |
|                             | Profil Elève                                                                                                    |             |
|                             | Niveau Tous                                                                                                    |             |
|                             | Sous-niveau Tous 🗘                                                                                                    | •           |
|                             | Récapitulatif des droits d'accès                                                                                                    |             |
|                             | Cible Profil Matière enseignée Fonction Discipline de poste Rôle Action                                                                                                    | ns          |
|                             | CLG-VIA DOMITIA-MANDUEL (0301746K) Eleve Accès au service X                                                                                                    |             |
|                             | CLG-VIA DOMITIA-MANDUEL (0301746K) Enseignant Accès au service                                                                                                    |             |
|                             | CLG-VIA DOMITIA-MANDUEL (0301746K) Autre Accès au service                                                                                                    |             |
|                             | CLG-VIA DOMITIA-MANDUEL (0301746K) Non enseignant Accès au service 🗙                                                                                                    |             |
|                             | Valid                                                                                                    | der         |
|                             |                                                                                                    |             |
|                             | Fin de la partie 1                                                                                                    |             |

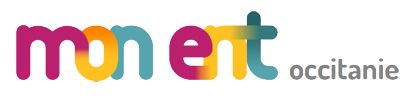

**INTERCONNEXION PRONOTE** 

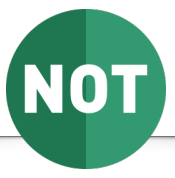

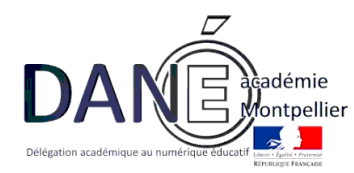

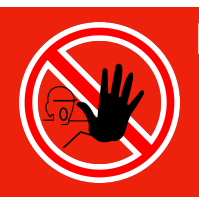

Rappel Dès la mise en oeuvre de cette seconde partie, les utilisateurs ne seront plus en mesure de se connecter depuis l'ENT-LR. Ils devront obligatoirement passer par mon ent Occitanie.

# Partie 2 : configuration de pronote.net

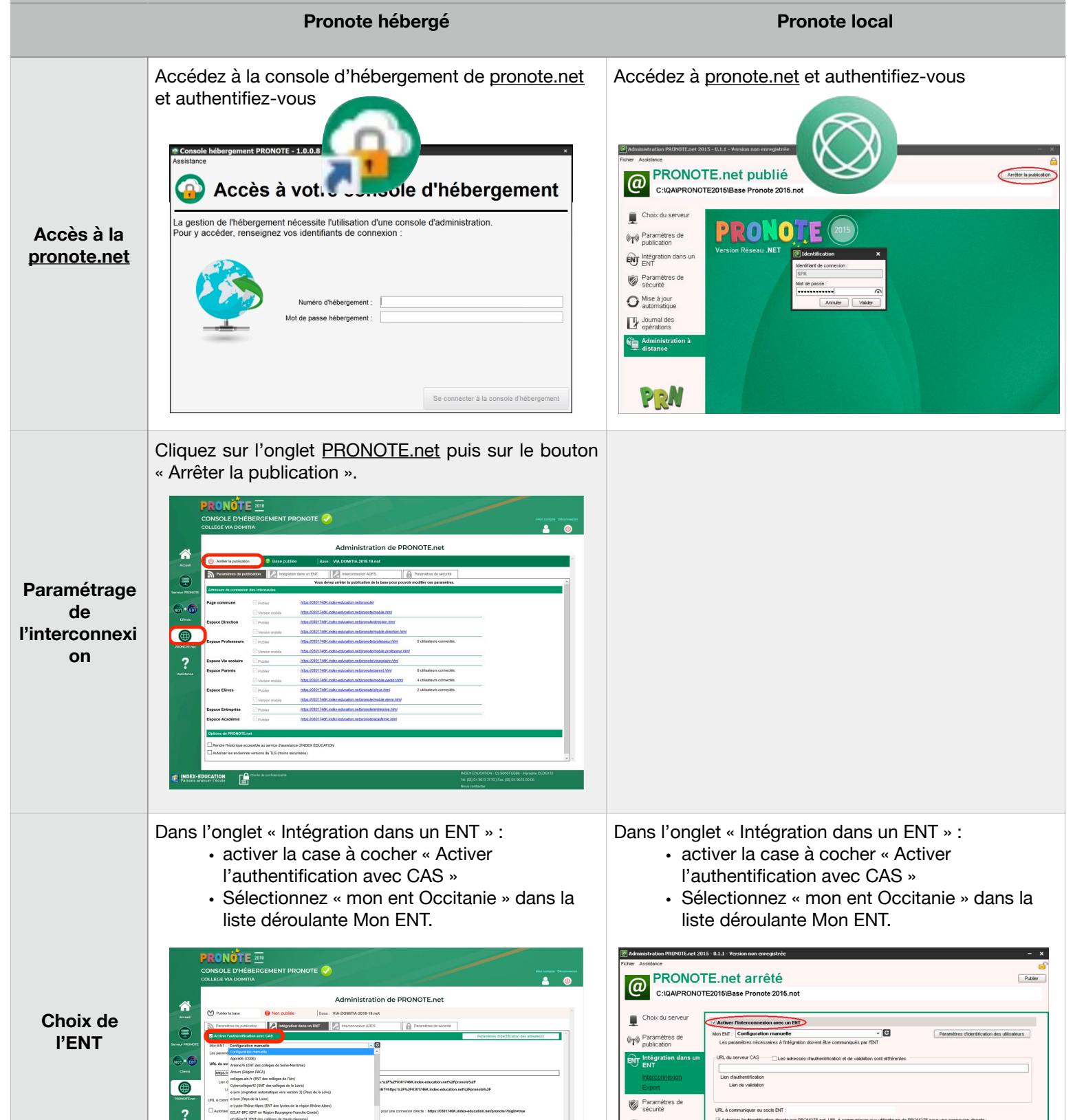

| Valider la configuration | Confirmez la mise en service de la configuration          Confirmation         Le choix d'une nouvelle configuration va supprimer les paramètres renseignés.         Confirmez-vous l'application de la configuration mon ent Occitanie ?         Out       Non |  |
|--------------------------|----------------------------------------------------------------------------------------------------|--|
| Publier la<br>base       | Publiez la base en cliquant sur « Publier la base ».                                                                                                    |  |
|                          | Fin de la partie 2                                                                                                    |  |

#### A noter :

Ces deux premières parties ne sont à réaliser qu'une seule fois pour toute la durée du maintien de l'interconnexion entre mon ent Occitanie et Pronote.

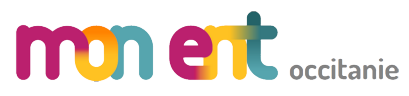

## **INTERCONNEXION PRONOTE**

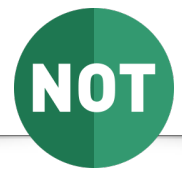

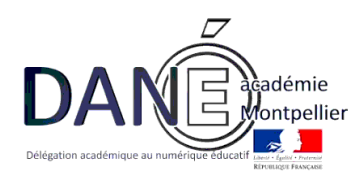

### A noter :

La troisième partie permet de fournir à l'ENT les informations qu'il devra présenter à Pronote pour reconnaître les utilisateurs : les identifiants pronote.

Un import complet est à réaliser en début d'année puis, à chaque arrivée de nouveaux utilisateurs, un import partiel est à réaliser.

#### Partie 3 : import des identifiants pronote dans mon ent Occitanie Export complet **Export partiel** (début d'année) (arrivée de nouveaux utilisateurs) Connectez vous en SPR à Pronote. **NO** RONOT SEAU CLIENT 2018 Accéder à Pronote É 10 - A - RE .. Se Faisons avancer l'école Dans le menu Imports/Exports, choisissez « Socle ENT3, Exporter les identifiants PRONOTE. OTE 2018 - 0.2.7 (64bit) - Superviseur (SPR) en modification - [VIA-DOMITIA-2018-19.not] 💿 cli □ × orts/Exports Mes @ ⊠ 1 Q. 🟦 Res SIECLE FREGATA Pense-bête Interconnexion avec I'ENT ≯× × STSWEB ONDE teurs rencontrent des échecs d'identification sur l'EN 49 utilis urs 🔻 🕪 ↗ × ■ Portail 1 ≯ × Cours non assurés EDT PRONOTE HYPERPLANNING M. ABAOUBIDA M. Le 28/06 de 08h00 à 12h 0, une ressource dans la base du CDI Mme ABED K. Le 28/06 de 08h00 à 11h Le 28/06 de 13h30 à 16h ≯ × Informations et sondages LSU LSL es ont été lu PARCOURSUP CYCLADES FAITS ETABLISSEMENTS ×∧ . BALDY P. Casier numérique 00 à 10 Absences des pers ■ Menu < 27/06/2019 🛅 除 ≯× TXT/CSV/XML ICAL PHOTOS nées de la vie s Export complet rter les identifiants PRONOTE Socles ENT Absents PARTENAIRES Export manuel de l'emploi du te jes à l'in ort automatique de l'emploi du te urs < Se Ø× 🛞 🚥 🚥 · Dans la liste déroulante Socle ENT, choisissez « K-d'école ». · Désactivez la case à cocher « Uniquement · Activez la case à cocher « Uniquement les les utilisateurs sans identifiants CAS ». En utilisateurs sans identifiants CAS » (seuls les

| Définition de l'export                                | effet, de nombreux utilisateurs disposent<br>déjà d'un identifiants CAS (celui de l'ancien<br>ENT). Il faut donc bien les exporter pour que<br>PRONOTE soit ensuite en mesure de<br>réinitialiser ces identifiants avec ceux de mon<br>ent Occitanie.                                                                                                    | nouveaux arrivants seront ainsi exportés                                                                                                    |
|-------------------------------------------------------|----------------------------------------------------------------------------------------------------|----------------------------------------------------------------------------------------------------|
|                                                       | <ul> <li>Sélectionnez le répertoire d'enregistrement</li> <li>Validez</li> </ul>                                                                                                    |                                                                                                    |
|                                                       | Fermez la fenêtre de succès de l'export. Le fic     Information - PRONOTE 2018     Export terminé     L'export a été réalisé pour : KOSMOS                                                                                                    | hier se nomme IdPN_To_KOSMOS.xmI                                                                                                    |
|                                                       | Connecté en admin, dans le menu Administration, cliquez<br>« Importer les identifiants Pronote ».                                                                                                    | Z SUR COLLEGE VIA DOMITA                                                                                                    |
| Importer le fichier<br>des identifiants dans<br>l'ENT | Dans la liste déroulante « mode d'import »,<br>choisissez « Import complet »                                                                                                    | Dans la liste déroulante « mode d'import »,<br>choisissez « Import complet »                                                                                                    |
|                                                       | Identifiants Pronote Importés<br>1575 identifiant(s) Pronote Importé(s).<br>Dernier Import fait le : 27708/19 08:39 en mode Complet.                                                                                                    | Identifiants Pronote Importés<br>1575 identifiant(s) Pronote Importé(s).<br>Dernier import fait le : 27/06/19 08:39 en mode Complet.                                                                                |
|                                                       | Import des identifiants Pronote Etablisement Mode d'Import Complet Complet Com | Import des identifiants Pronote<br>Etablissement<br>Mode d'import * CLG-VIA DOMITA-MANDUEL<br>Mode d'import * Partiel 3<br>Fichier des identifiants * Choise le lichier , aucun lichier eél<br>*: champ obligatoire |
|                                                       | Sélectionnez le fichier IdPN_To_KOSMOS.xml préce                                                                                                    | édemment sauvegardé et cliquez sur « Importer ».                                                                                                    |
|                                                       | Effectuez les rapprochements de comptes nécessa<br>Consultez le bilan d'import spécifiant le nombre de<br>Résultat d'import des identifiants Pronote                                                                                                    | ires (enseignants, élèves, parents)<br>comptes importés.                                                                                                    |
| Rapprochement des<br>comptes                          | Image: State State Stat                                | Identifiants Pronote importés<br>1575 identifiant(s) Pronote importé(s).<br>Dernier import fait le : 27/06/19 15:01 en mode Partiel.                                                                                |
|                                                       | Fin de la partie 3                                                                                                    |                                                                                                    |

Première connexion des utilisateurs :

Lors de leur premier accès à Pronote par mon ent Occitanie, les utilisateurs se voient proposer l'interface de première connexion :

Cette interface ne leur sera plus proposée par la suite et l'interconnexion se réalisera par le seul clic sur le lien Pronote disponible dans le menu Scolarité de

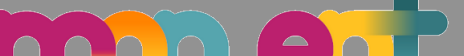

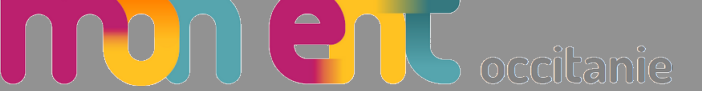